## Civic Rec Software

## How to Rent a Shelter

- In your browser's address bar, type in <u>www.tinyurl.com/CityofMebaneRec</u>
  www.tinyurl.com/cityofmebanerec
- 2. Midway down the webpage on the left click 🔒 Log In/Create Account 🗸
- 3. A larger box will show up, if you do not have an account log in, please click the blue button. If you do, please skip to step 4
  - a. Please visit this link to view the instructions to set up an account.

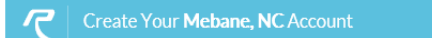

5.

4. If you already have registered and have an account, please type in your log-in information.

| Email/Username  | Username                      |                  |   |
|-----------------|-------------------------------|------------------|---|
| Password        | Password                      |                  |   |
|                 | Forgot Password?              |                  |   |
| Once you are lo | ogged in, click the white tab | Facility Rentals | 4 |

6. After you click the tab, it will turn blue and show you the shelter rental options

|                          |   |                  | Empty |
|--------------------------|---|------------------|-------|
| Activities               | 3 | Facility Rentals | 4     |
|                          |   |                  |       |
| Holt Street Park Shelter |   |                  |       |
| Lake Michael Park (3)    |   |                  |       |

7. After clicking on the options selected, a 2<sup>nd</sup> option for the specific shelter you would like to rent or in the case of Holt Street Park, you will immediately see an informational screen.

| Shelter                                                                                                    |                       |               |                       |       |        |      |       | Multiple Rate    |
|----------------------------------------------------------------------------------------------------|-----------------------|---------------|-----------------------|-------|--------|------|-------|------------------|
| folt St. Park Shelter                                                                                                    |                       |               |                       |       |        |      |       |                  |
| Available for rent from March - November                                                                                                    |                       |               |                       |       |        |      |       |                  |
| Other Park Amenities                                                                                                    |                       |               |                       |       |        |      |       |                  |
| - Large Charcol Grills                                                                                                    |                       |               |                       |       |        |      |       |                  |
| layground                                                                                                    |                       |               |                       |       |        |      |       |                  |
| ump Track                                                                                                    |                       |               |                       |       |        |      |       |                  |
| Walking Track                                                                                                    |                       |               |                       |       |        |      |       |                  |
|                                                                                                    |                       |               |                       |       |        |      |       |                  |
|                                                                                                    |                       |               |                       |       |        |      |       |                  |
| Facility Shelter                                                                                                    | Mak                   | eaR           | eser                  | ratio | n      |      |       |                  |
| Location Holt Street Park Shelter                                                                                                    | 1.58                  | LECT          | DAT                   | Ľ     |        |      |       |                  |
| Phone 919-304-9228                                                                                                    | 0                     | Oct           | E                     | v 2   | 019    | -    | 0     | AVAILABLE TIMES: |
| Email kwithers@cityofmebane.com                                                                                                    | Su                    | Mo            | Tu                    | We    | Th     | Fr   | Sa    |                  |
| Address 411 W. Holt St. Mebane, NC 27302                                                                                                    |                       |               |                       |       |        | 4    | 5     |                  |
| View Facility Rules                                                                                                    | 10.8                  |               | 1.0                   |       |        |      |       |                  |
|                                                                                                    |                       | 14            |                       |       |        | - 10 | 15    |                  |
| 100 A 100 A |                       |               |                       |       | 24     |      |       |                  |
|                                                                                                    |                       |               |                       |       |        |      |       |                  |
| and the second second                                                                                                    |                       |               |                       |       |        |      |       |                  |
| and the second second sec                                                                                                    | 2,50                  | LECT          | RATI                  | 5     |        |      |       |                  |
|                                                                                                    | 2. SE                 | LECT          | RATI                  | :00 F | 'M (\$ | 25/E | lock  | -                |
| Click to view more images                                                                                                    | 2, 50<br>105<br>3, 50 | LECT<br>00 Af | RATI<br>M - 2<br>TIME | :00 F | 'M (\$ | 25/E | llock | •                |

8. Start booking your shelter rental by first choosing the date. Any dates that are whited out, are not available at this time. Any options in green are available

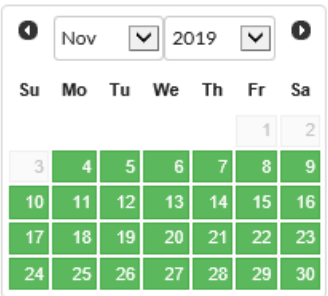

 After you select your date, please choose your time block, time blocks are set for 10am-2pm or 3-7pm. Those are your only options for shelter rental time blocks. Each time block is \$25.00 per block.
 2. SELECT RATE

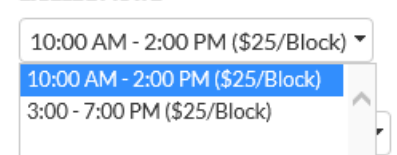

- 10. When you have selected your date and your time block, please click
- 11. A new screen will pop up, please look at the top and review your rental options and price.

|       | #   | Item                                                                  | Total     |   | 1 |
|-------|-----|-----------------------------------------------------------------------|-----------|---|---|
|       | 1.  | Rental of Holt Street Park Shelter Shelter 11/21/2019 10a-2p (10:00 A | \$25.00   | × |   |
| 12. \ | Nhe | n confirmed, at the bottom of your screen please select               | ₩Checkout |   |   |

13. This will bring you to a prompts page, which will ask you to provide more information about the shelter rental. Please fill this section out to the best of your knowledge.

| Prompts for First Last                                                                                                    |  |
|----------------------------------------------------------------------------------------------------|--|
| <ol><li>In case of emergency, other than the primary account holder,<br/>who would be a secondary emergency contact?</li></ol> |  |
| 3. Emergency Contact Phone:                                                                                                    |  |
| 4. How many people do you expect at your event?                                                                                |  |
| 5. What type of event are you having with your rental?                                                                         |  |

- 14. When all prompts are filled out, please select
- 15. You will now be asked to agree to a Shelter Rental Waiver and Release and a Park Shelter Rental Rules to do this, please select the check box  $\Box$  l agree on behalf of

Submit Responses 🔰

. . . . . .

💥 Add To Cart

16. You will be asked to use your mouse or finger to sign your name that you agree to the two waivers. When finished, hit the blue save button, you will have to do this for each of the agreements.

| Please sign on the line: |  |  |
|--------------------------|--|--|
|                          |  |  |
|                          |  |  |
|                          |  |  |
|                          |  |  |
|                          |  |  |
|                          |  |  |

- 17. When complete, please click Confirm Waiver Agreement >
- 18. Make sure the price you are paying is what you were expecting and then click

Continue to Payment

- 19. A new page will appear that will allow you to enter all of your payment information, when complete, please click
- 20. You will now see a rece Make Payment our shelter rules and waiver for your review, please print a copy of this document and pring it with you to your shelter reservation. You may also just keep the copy of your receipt that you received via e-mail on your phone and use that in case there are any questions about your rental.

Congrats! You now have completed a shelter reservation with the City of Mebane Recreation and Parks Department. Please visit the <u>City of Mebane website</u> for more tutorials and instructions about the Civic Rec Software. If you have any questions or need assistance, please e-mail <u>adavis@cityofmebane.com</u>